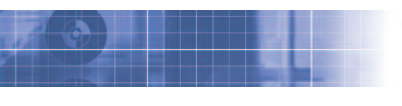

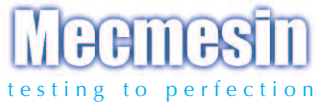

# Tornado digital torque tester

## **Operating Manual**

S.I. Instruments 256 South Rd. Hilton South Australia 5033 Ph (08) 8352 5511

info@si-instruments.com.au www.si-instruments.com.au

## Contents

## The Tornado

| Assembly of the Tornado          | 3  |
|----------------------------------|----|
| Powering the Tornado             | 5  |
| Using the Tornado                | 6  |
| Basic Functions                  | 7  |
| Advanced Menu Options            | 11 |
| RS232 Commands                   | 32 |
| Advanced Menu Options Flowcharts | 38 |
| Dimensions                       | 45 |
| Tornado Specifications           |    |

## The Tornado

## Introduction

Thank you for choosing Mecmesin's Tornado Digital Torque Tester. With correct use and regular re-calibration it will give many years of accurate and reliable service.

The Tornado has been specifically designed as a high-accuracy, portable instrument for measuring clockwise and counter-clockwise torques. Using the latest integrated circuit technology and intuitive programming, the Tornado is easy to use by all operators.

## **Before Use**

Upon receiving the unit please check that no physical damage has occurred to the packaging material, plastic case or the instrument itself. If any damage is evident please notify Mecmesin immediately.

## Operation

The most commonly used features, such as displaying torque, zeroing the display, transmitting data and changing the displayed units of measurement can all be done by pressing single dedicated keys on the front panel.

To configure the advanced features of the Tornado, a full menu-driven system is accessible using the keys identified on the front panel with blue text - see page 11, Advanced Menu Options.

## Maintenance

When cleaning the keypad care must be taken to avoid liquids, especially alcohols, seeping around the edge of the membrane. Therefore, we recommend the use of a lightly dampened cloth to avoid liquid spillage onto the membrane.

#### Assembly of the Tornado 6N.m and 10N.m

When Tornado is in transit, the top plate is removed to avoid damage to the torque cell.

## Fitting Instructions for the Torn Top Plate

Step 1. Tornado with torque drive shown

- Step 2. Align top plate with torque drive. The handle is positioned to the left.
- Step 3. Tighten screws hand-tight only.

Step 4. For use of Tornado with handle at front, repeat steps 1 to 3 but position top plate accordingly during step 2. Unscrew the top plate handle so that the peg holders move towards the outside edge of the plate. Align the top plate with the torque drive so that the handle is on the left-hand side of the top plate. Using the 2.5mm Allen key (provided), tighten the four socket countersunk screws hand tight.

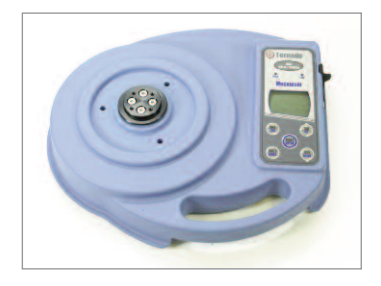

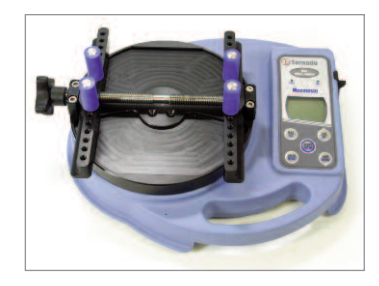

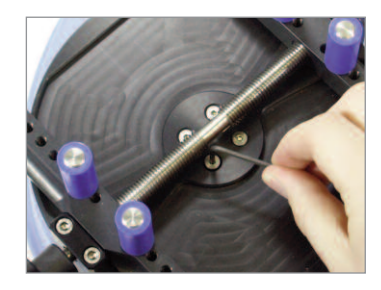

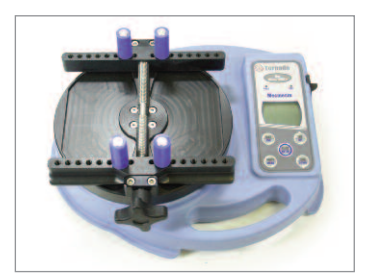

#### Assembly of the Tornado 1.5N.m and 3N.m

When Tornado is in transit, the top plate is removed to avoid damage to the torque cell.

#### Fitting Instructions for the Tornado Top Plate

Step 1. Tornado with torque drive shown

- Step 2. Align top plate with torque drive. The handle is positioned to the left.
- Step 3. Tighten screws finger-tight only.

Step 4. For use of Tornado with handle at the front, repeat steps 1 to 3 but position top plate accordingly during step 2. Unscrew the top plate handle so that the peg holders move towards the outside edge of the plate. Align the top plate with the torque drive so that the handle is on the left-hand side of the top plate. Using the 2.5mm Allen key (provided), tighten the four socket countersunk screws hand tight. **N.B. Do not overtighten as this may cause damage to the delicate sensor** 

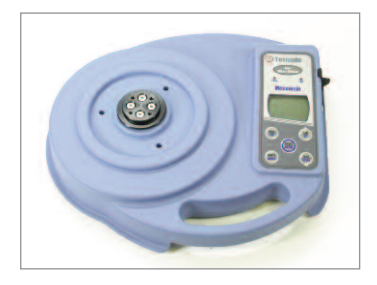

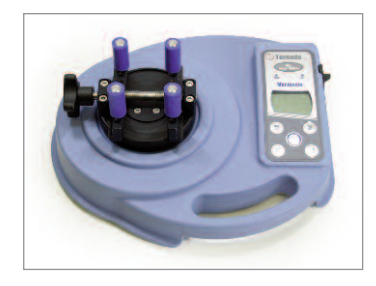

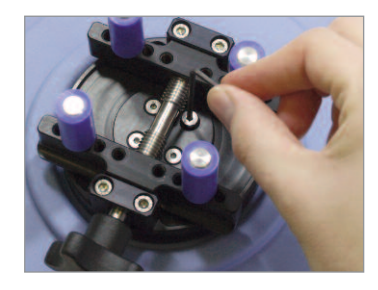

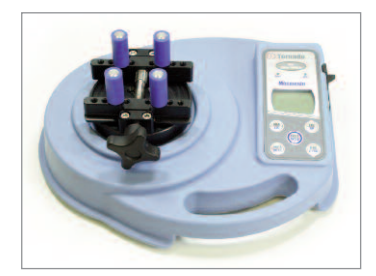

#### Powering the Tornado

## Replacing rechargeable batteries

Low battery warning

Mains operation

The Tornado is supplied with a set of 5 Nickel Metal Hydride AAA rechargeable batteries, which are supplied fully charged to allow use straight from the box. Do not use any other battery charger other than that supplied with the torque tester.

Under normal circumstances these rechargeable batteries will not need to be replaced. However, if required, to replace the rechargeable batteries you must first remove the base plate on the base of the torque tester by removing the 6 retaining screws. This will reveal a retaining plate. Remove this by releasing the 2 screws on the retaining plate. Remove the fitted rechargeable batteries and fit the 5 new rechargeable batteries in the battery holder, ensuring that you observe polarity and the batteries are placed on top of the 'release tag' and they will be freed from the spring-loaded contacts.

Refit the retaining plate and tighten the 2 screws. Refit the base plate and tighten the 6 retaining screws.

Connect the mains adaptor/charger to the Tornado charger socket located at the right hand side of the torque tester next to the display and charge the new set of rechargeable batteries for 14 - 16 hours. Only use the adaptor/charger supplied. A fully charged battery pack will provide approximately 20 hours constant use between charges.

A low battery symbol will appear in the display approximately 2 minutes before the gauge powers down automatically. See Fig. 1, below.

#### Fig. 1

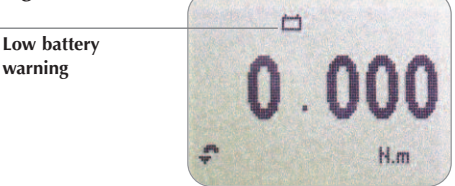

The Tornado may also be powered directly from the mains. Simply maintain the mains adaptor/charger connection to your mains supply as above. Only use the adaptor/charger supplied.

## Using the Tornado

#### **Fitting accessories**

When using the Tornado 1.5N.m, take care not to overtighten the sample in the pegs to avoid damaging the torque sensor.

#### Powering up

The Tornado is supplied with 4 pegs which grip the sample during testing.

Screw the pegs into the runners on the top fixture equally spaced to ensure the sample is securely gripped when the runners are brought together using the star handle on the end of the lead screws.

Ensure that the pegs are finger tight and the sample securely clamped otherwise rotation in the fixture will occur during testing.

As shown in Fig. 2 the control panel has 6 keys:

#### Fig. 2

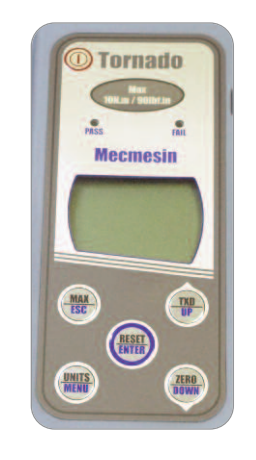

To power up the Tornado press the red () key. A short self test runs during which the display will show the capacity in 'N.m' (newton metres).

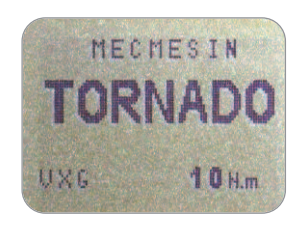

After the self test, providing no torque has been applied to the instrument, the display will show all zeros. This is because the Tornado re-zeros itself during the self test routine.

If a torque is applied rotationally via the fixture, the reading on the display will register the applied torque. Basic Functions

Clockwise and counter-clockwise values

If the Tornado has suffered a serious overload condition, the torque indicator bar will be partially displayed even when no torque is present. This is a warning that the torque sensor is damaged and you should immediately contact your supplier to arrange repair. **Do not overload** the torque sensor, as this could cause irreparable damage.

Loads greater than 120% of full-scale will produce an audible beep until the load is released and an OL symbol will appear on the display *for 30 seconds*.

Loads greater than 150% of full-scale will produce an audible beep until load is released and an OL symbol will appear *permanently* on the display. Consult your supplier to arrange repair.

To power down the Tornado press the red (1) key.

Clockwise torque is displayed on the Tornado and recognised by the symbol shown in Fig. 3.

Counter-clockwise torque is displayed on the Tornado and recognised by the symbol shown in Fig. 4c.

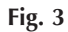

Symbol for clockwise

torque

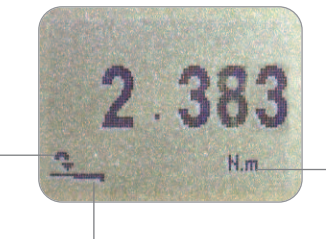

Unit of measurement

Load indicator bar

A torque indicator bar alerts the operator to how much load has been applied to the torque sensor. As the load approaches the maximum rating of the torque sensor, the indicator bar changes appearance when above approximately 80% of the rated capacity. This warns the operator that steps should be taken to prevent excessive torque being applied.

|                                  | When applying clockwise torque, the indicator bar begins<br>solid in appearance, then becomes striped when the<br>capacity is approached. When applying counter-clockwise<br>torque, the indicator bar begins striped, then becomes solid<br>(see Fig. 4b & 4c).        |
|----------------------------------|----------------------------------------------------------------------------------------------------|
| Zeroing the Tornado              | During operation of the Tornado it is sometimes necessary<br>to zero the display - e.g. when you wish to tare out a<br>displayed torque applied by the sample, so it does not<br>become part of the measured reading. Press and release the<br><b>ZERO</b> key.         |
| Changing the unit of measurement | You can choose from the following units of measurement<br>depending on the capacity of your Tornado: N.m, N.cm,<br>mN.m, gf.cm, kgf.cm, kgf.m, lbf.ft, lbf.in, ozf.in.                                                                                                  |
|                                  | To change the display units press and release the <b>UNITS</b> key. Each successive key press will select the next available units until the Tornado returns to its original setting. The Tornado automatically converts readings as new units of measure are selected. |
| Max (peak) readings              | The Tornado detects and stores maximum (peak) torque in both clockwise and counter-clockwise directions.                                                                                                    |
|                                  | Note: the following max display modes do not apply when<br>the % TAMP EV function is enabled. See page 19 for<br>alternative modes.                                                                                                    |
| Max mode                         | Press the <b>MAX</b> key. The display will show the word <b>MAX</b> together with the highest counter-clockwise torque and the highest clockwise torque detected during the test. The current load being applied to the torque sensor is also displayed - see Fig. 4a.  |
|                                  |                                                                                                    |

#### Dual max

#### Max clockwise torque

Max counter-clockwise torque

Note: When % TAMP EV function is enabled, different max modes are shown, see page 19.

#### Fig. 4a

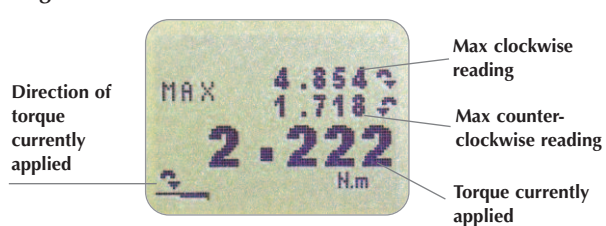

Press the **MAX** key again and the display will show the maximum clockwise torque identified by its symbol.

#### Fig. 4b

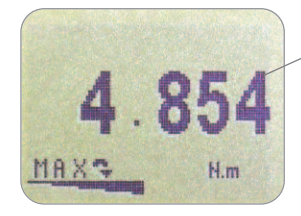

Max clockwise reading

Press the **MAX** key again and the display will show the maximum counter-clockwise torque identified by its symbol.

Fig. 4c

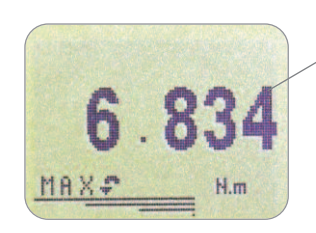

Max counter-clockwise reading

| 'Normal' mode                                                                                                    | Press the <b>MAX</b> key again and the word MAX has now<br>disappeared from the display. The display will now indicate<br>torques applied in both directions as they are applied to the<br>torque sensor and maintain a 'running' display.<br>Press the <b>RESET</b> key to clear both maximum registers and<br>prepare for detecting the next maximum readings. |  |
|----------------------------------------------------------------------------------------------------|----------------------------------------------------------------------------------------------------|--|
| <b>Data output</b><br>Analogue output                                                                                                    | (See also COMMS section of Advanced Menu Options on page 23)<br>An uncalibrated analogue output is available from the 'D type' connector marked 'coms' for use with chart recorders, oscilloscopes or any other devices requiring analogue inputs. See technical specifications on pages 47 - 49 for details.                                                    |  |
| RS232 and<br>Digimatic output signals<br>A full range of interface cables are<br>available to connect your Tornado<br>to peripheral devices - see page 49<br>for details.                                                              | It is possible to transmit the displayed reading to peripheral devices (e.g. PC, printer) via the communications port, by pressing and releasing the <b>TXD</b> key.<br>Displayed readings can also be requested individually from a PC via the RS232 interface by sending a "?" character. See page 32.                                                         |  |
| Continuous data<br>transmission<br>The continuous data stream rate is                                                                                                    | For sending a continuous data stream to a PC, printer, etc<br>press and hold the <b>TXD</b> key for 2 seconds then release.<br>TX will now appear in the display to indicate that data is<br>being sent, (see figure 5). To stop sending data, simply press<br>and release the <b>TXD</b> key, at which point TX will disappear<br>from the display.             |  |
| 25Hz, unless 115200 Baud is<br>selected, when it is 50Hz.<br>When using continuous<br>transmission over RS232 only, select<br>the TX METHOD as RS232 (see<br>page 24). If DIGIMATIC or DUAL is<br>selected, and no digimatic device is | Fig. 5                                                                                                    |  |

connected, the display will

periodically freeze.

Please note that the continuous data output only starts when the load threshold default of 2% of the rated capacity of the Tornado is reached. This threshold can be set from 0-100% (see page 24).

#### PC Communication or other RS232 input device, eg. PLC.

Tornado uses 9600, 19200, 57600 or 115200 Baud, 8 data bits, 1 start bit, 1 stop bit, no parity and no flow control. (See Advanced Menu Options for setup details).

### Advanced Menu Options

Navigating the menus

MAIN MENU PAGE 1

Hold down the Ctrl key on the PC keyboard and press:

- a to simulate pressing the TXD key\*
  b to simulate pressing the UNITS key
  c to simulate pressing the MAX key
  d to simulate pressing the RESET key
- $\boldsymbol{e}$  to simulate pressing the  $\boldsymbol{\mathsf{ZERO}}$  key

See page 32 for full table.

\* Note that the continuous transmission mode cannot be entered via this method.

The Tornado Advanced Menus are navigated using the blue text on the function keys.

Press and hold the **MENU** key for approximately 3 seconds to access page 1 of the main-menu, (see Fig. 6). Pressing the **MENU** key again takes you to pages 2 and 3 of the main menu in turn. To move between the options listed on the 3 main-menu pages, press the **UP** and **DOWN** keys to move the cursor. Press the **ENTER** key to select sub-menus, activate features and enter values. Within sub-menus the **UP** and **DOWN** keys will also change numerical values. Press the **ESC** key to return to the relevant main-menu page and **ESC** again to return to the main display.

Fig. 6

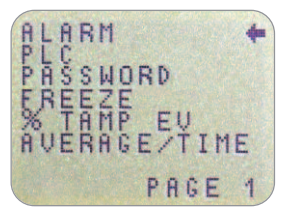

Main menu page 1

### ALARM

Alarms will not trigger in the first 1% of full-scale use.

ALARM sub-menu 1 (SETTING SELECTION)

ALARM sub-menu 2 (ALARM SET) The Tornado has an audible and visual pass/fail alarm feature. A band of acceptable torque result values can be appointed, and the alarm set to trigger when recorded values fall outside of, or within this band.

Up to 5 alarm settings may be stored, but only one setting may be used at any one time.

To set an alarm, press and hold the **MENU** key until page 1 of the main-menu appears. The cursor arrow will point to ALARM. Press the **ENTER** key.

The display will show ALARM OFF, and 5 separate alarms, which may each be set up independently and stored by the user for easy access when changing test routines. The cursor will be positioned against the current alarm in use, or against ALARM OFF if no alarm is selected.

To activate an alarm, move the curser to the desired alarm and press **ENTER**.

This will access the ALARM sub-menu 2, however this alarm has now been activated, and you can return to the main display by pressing the **ESC** key twice. The main display will now show an alarm 'bell' symbol accompanied by the number of the alarm selected, indicating that that alarm is activated (see Fig. 7).

If, however, you wish to change the settings of the selected alarm, choose SET by pressing the **ENTER** key in ALARM sub-menu 2.

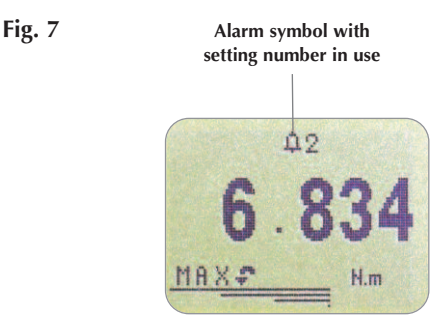

#### ALARM sub-menu 3 (ALARM LIMITS)

#### ALARM sub-menu 4 (ALARM INDICATOR)

The display will now show the two limits - LIMIT 1 (lower limit) and LIMIT 2 (upper limit) - plus the value they are set to and whether they are in a clockwise (CW) or counter-clockwise (CCW) direction. A diamond cursor indicates which value is selected. Use the **UP** and **DOWN** keys to change the value, press and hold to scroll values. When the correct value is reached, press the **ENTER** key to set

LIMIT 1. Repeat procedure for LIMIT 2 (see Fig. 8). **Note:** The alarm limits are not active below 1% of the capacity of the tester.

Fig. 8

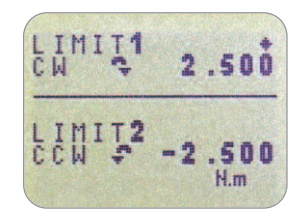

The display shows AUDIBLE, LED and BOTH with the arrow cursor indicating which feature is selected. This menu selects how the PASS/FAIL status of a value will be indicated.

- AUDIBLE Only the audible alarm will be activated when the value is a pass/fail.
- LED The PASS LED will illuminate green to indicate a pass status, the FAIL LED will illuminate orange or red to indicate low or high failures respectively.
- BOTH Both the LED and the audible alarm will be activated.

Use the **UP** and **DOWN** keys to move the cursor and press the **ENTER** key to select the desired feature.

| ALARM sub-menu 6<br>(ALARM PASS/FAIL)   | OUT BAND<br>IN BAND<br>Use the <b>UP</b> and <b>DOW</b><br><b>ENTER</b> key to select th<br>The display shows PAS<br>BAND criteria.                                                                                                    | Any value falling outside the set<br>limits LIMIT 1 and LIMIT 2.<br>Any value falling between the set<br>limits LIMIT 1 and LIMIT 2.<br>/N keys to move the cursor and press<br>he desired feature.                                                                                                    |
|-----------------------------------------|----------------------------------------------------------------------------------------------------|----------------------------------------------------------------------------------------------------|
|                                         | PASS<br>FAIL                                                                                                    | Values, which fall either OUT BAND<br>(or IN BAND, if selected), are a PASS<br>and will cause an audible beep,<br>illuminate an LED or both.<br>Values, which fall either OUT BAND<br>(or IN BAND, if selected), are a FAIL<br>and will cause an audible beep,<br>illuminate an LED or both.                                                                                                    |
| ALARM sub-menu 7<br>(ALARM BUZZER MODE) | Use UP and DOWN &<br>ENTER key to select the<br>The display shows BU<br>PULSE. This menu select<br>will sound, if AUDIBL<br>sub-menu 5.<br>CONTINUOUS<br>PULSE<br>Use the UP and DOW<br>the ENTER key to select<br>The display will now r<br>ESC to return the main | teys to move the cursor and press<br>ne desired feature.<br>ZZER ON, CONTINUOUS and<br>ects the length of time that the buzzer<br>E or BOTH has been selected in<br>The buzzer sounds at a pre-set<br>alarm value and stays on until the<br>load falls below that pre-set.<br>The buzzer pulses for a fixed time<br>of one second every time the load<br>crosses over each of the presets.<br>VN keys to move the cursor and press<br>ct the desired feature.<br>return to the main menu page 1, press<br>a display. |
|                                         |                                                                                                    |                                                                                                    |

ALARM sub-menu 5 (ALARM BAND) The display shows OUT BAND and IN BAND. This menu selects which values are to be considered.

| Fast Selection of Alarms           | In order to quicklar<br>alarms, it is possil<br>page by holding o<br>in the main displa                                                                                             | y and easily switch between pre-set<br>ble to instantly access an ALARM SELECT<br>down the RESET key for 3 seconds whilst<br>y.                                      |
|------------------------------------|----------------------------------------------------------------------------------------------------|----------------------------------------------------------------------------------------------------|
|                                    | The ALARM SELE<br>sub-menu 1- the o<br>and the 5 separate<br>against the curren<br>no alarm is select                                                                               | CT page is similar to the ALARM<br>display will show ALARM SELECT; OFF,<br>e alarms. The cursor will be positioned<br>t alarm in use, or against ALARM OFF if<br>ed. |
|                                    | To activate an alarm, move the cursor to the desired alarm<br>(or to OFF to deactivate alarms) and press <b>ENTER</b> .<br>Alternatively, to cancel the command, press <b>ESC</b> . |                                                                                                    |
|                                    | The screen will re                                                                                                    | turn to the main display.                                                                                                    |
| DIC                                |                                                                                                    |                                                                                                    |
| (Programmable Logic<br>Controller) | For PLC applications, this function requires an external cable with a built-in solid-state relay - see Specifications on pages 47-48 for details of the signal.                     |                                                                                                    |
|                                    | To configure the s<br>hold the <b>MENU</b> k<br>appears. Press the<br>PLC and press <b>EN</b>                                                                                       | ignal output of the Tornado, press and<br>ey until page 1 of the main menu<br>DOWN key to move the arrow cursor to<br>TER.                                           |
| PLC sub-menu 1                     | The display will s                                                                                                    | how PLC OUTPUT:                                                                                                    |
|                                    | OFF<br>AT LIMITS                                                                                                    | Indicates PLC function status<br>Will set PLC signal at specified<br>load limits                                                                                     |
|                                    | AT ALARM                                                                                                    | Will tie in PLC signal with the<br>Tornado alarm settings                                                                                                    |
|                                    | Select the desired                                                                                                    | function and press the <b>ENTER</b> key.                                                                                                    |
|                                    |                                                                                                    |                                                                                                    |
|                                    |                                                                                                    |                                                                                                    |

| AT LIMITS sub-menu 1 | The display will show:                                                                     |                                                                                                    |
|----------------------|--------------------------------------------------------------------------------------------|----------------------------------------------------------------------------------------------------|
|                      | RESET                                                                                      | When the load limit is reached, the output signal triggers and the <b>RESET</b> key must be pressed to clear the line before starting the next test.           |
|                      | CONTINUOUS                                                                                 | The output signal will be activated every<br>time the load limit is reached and will<br>remain on whilst the load exceeds the set<br>limit.                    |
|                      | PULSE                                                                                      | The output signal will be activated<br>momentarily when the load limit is<br>reached. The <b>RESET</b> key must be pressed<br>before starting the next test.   |
| AT LIMITS sub-menu 2 | Select the desired                                                                         | function and press the <b>ENTER</b> key.                                                                                                    |
|                      | The display will s<br>the output signal<br><b>UP</b> and <b>DOWN</b><br>to confirm the sel | how SET and a default load limit at which<br>will trigger. To set the required load limit use<br>keys to adjust the value and the <b>ENTER</b> key<br>lection. |
| AT ALARM sub-menu 1  | The display will show STATE:                                                               |                                                                                                    |
|                      | HIGH<br>LOW                                                                                | Will set PLC signal high at Tornado's alarm.<br>Will set PLC signal low at Tornado's alarm.                                                                    |
|                      | Select the desired                                                                         | I function and press the <b>ENTER</b> key.                                                                                                    |
|                      | The display will revert back to PLC sub-menu 1 and PLC ON will now be displayed.           |                                                                                                    |
|                      | Press <b>ESC</b> key to                                                                    | return to the main menu page 1.                                                                                                    |
|                      |                                                                                            |                                                                                                    |
|                      |                                                                                            |                                                                                                    |
|                      |                                                                                            |                                                                                                    |
|                      |                                                                                            |                                                                                                    |
|                      |                                                                                            |                                                                                                    |

| PASSWORD                                                             | Once the desired settings for the Tornado have been<br>established, it is possible to password protect the menu<br>pages, so that no further changes may be made without<br>authorised access.                                                                                                    |
|----------------------------------------------------------------------|----------------------------------------------------------------------------------------------------|
|                                                                      | <b>MENU</b> key until page 1 of the main-menu appears.<br>Using the <b>UP</b> and <b>DOWN</b> keys, move the arrow cursor to PASSWORD, and press <b>ENTER</b> .                                                                                                    |
| PASSWORD sub-menu 1                                                  | <ul><li>The display shows MENU PASSWORD:</li><li>OFF Enables access to menu pages.</li><li>ON Requires a password be entered to access the menu pages.</li></ul>                                                                                                    |
|                                                                      | Use the <b>UP</b> and <b>DOWN</b> keys to move the arrow cursor against the desired selection and press <b>ENTER</b> , then press the <b>ESC</b> key twice to return to the main display.                                                                                                    |
|                                                                      | If the PASSWORD function has been enabled, and the <b>MENU</b> key is held down to access the menu pages from the main display, a screen showing 0000 will appear, and the menu password '6284' must be entered to proceed. Use the <b>UP</b> and <b>DOWN</b> keys to select the first number, followed by <b>ENTER</b> to move on to the next number, and so on. If the password is entered incorrectly, the display will return to the main display. |
| FREEZE Use pins 7 & 10 for this                                      | This feature is used to 'freeze' the main-display when an<br>external signal is received. The Tornado can be configured<br>to freeze when going either low 1-0, falling edge (LO) or<br>high 0-1, rising edge (HI). This is particularly useful for                                                                                                    |
| function – page 48 for details.<br>When unconnected, pin 7 is pulled | applications where an event occurs (e.g. rotary switch testing). To clear the display press the <b>RESET</b> key.                                                                                                    |
| ingi incentany.                                                      | To configure this function, press and hold the <b>MENU</b> key<br>until main menu page 1 appears. Press the <b>DOWN</b> key to<br>move the arrow cursor to FREEZE and press the <b>ENTER</b> key.                                                                                                    |
| FREEZE sub-menu 1                                                    | Select the desired LO or HI function using <b>UP</b> or <b>DOWN</b> arrow keys and press <b>ENTER</b> to select. When set, the sub-menu will display FREEZE ON. To disable the FREEZE function, align the cursor with FREEZE ON and press the <b>ENTER</b> key. FREEZE OFF will now be displayed. Press <b>ESC</b> to return to the main menu page 1.                                                                                                  |

### % TAMP EV

When testing tamper-evident caps and seals, the Tornado enables the value at both the slip torque (1st peak) and bridge torque (2nd peak) to be measured and displayed. Once calculated, either result or both can be transmitted to a peripheral device (see COMMS on page 23).

Different designs for tamper-evident seals can produce slightly different profiles when tested. To accommodate this, the Tornado has an adjustable feature (% drop) to ensure the correct values are calculated on different types of seal.

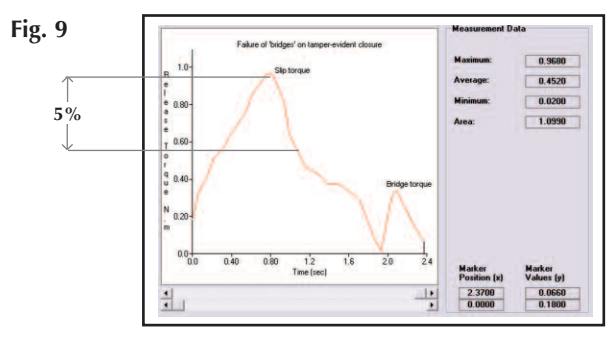

For illustration only

The % drop feature is based on the capacity of the Tornado unit, and refers to the amount that the 1st peak to be calculated must drop before the software starts to look for the 2nd peak. The default setting is based on a drop of 5% (see Fig. 9). This can be adjusted depending upon the profile of the cap to be tested.

To enable the % TAMP EV function, press and hold the **MENU** key until page 1 of the main menu appears. Press the **DOWN** key to move the cursor to % TAMP EV and press the **ENTER** key.

The display will show % DROP OFF and SET. Press the **ENTER** key to change OFF to ON. Press the **DOWN** key to move the arrow cursor to SET and press the **ENTER** key.

Use the **UP** and **DOWN** keys to set the percentage to the desired value and press the **ENTER** key.

% TAMP EV sub-menu 1 (SET)

% TAMP EV sub-menu 2 (PERCENTAGE)

#### % TAMP EV sub-menu 3 (TX PEAKS)

#### Max Modes with % TAMP EV function enabled

#### **Testing Hints:**

Where possible, apply torque to tamper evident closures in a smooth single turn. This will ensure that accurate peaks for both slip torque (1st peak) and bridge torque (2nd peak) are calculated.

When setting up the Tornado, a graphical representation of the test provides a clear insight into the % drop factor required. Please contact Mecmesin or your approved supplier for details on DataPlot graphical charting software. The values which are to be transmitted to a peripheral device when using the **TXD** key on a dual max screen must now be selected. The following display will appear.

| TX 1st PEAK | Sets the Tornado to transmit the slip   |
|-------------|-----------------------------------------|
|             | torque (1st peak) only.                 |
| TX 2nd PEAK | Sets the Tornado to transmit the bridge |
|             | torque (2nd peak) only.                 |
| tx both     | Sets the Tornado to transmit both the   |
|             | slip torque (1st peak) and the bridge   |
|             | torque (2nd peak).                      |

Use the **UP** and **DOWN** keys to move the arrow cursor to the desired selection and press **ENTER**.

The display will return to the % TAMP EV sub-menu 1. Press **ESC** to return to the main menu page 1, and again to return to the main display.

When the % TAMP EV function has been enabled, pressing the **MAX** key will scroll through the following max display modes, in order:

- 1) 1st and 2nd clockwise peaks
- 2) 1st clockwise peak only
- 3) 1st and 2nd counter-clockwise peaks (see Fig. 10).
- 4) 1st counter-clockwise peak only
- 5) Current 'live' reading

Mode 3) is required for measurement of tamper-evident closure slip and bridge release torques.

#### Fig. 10

Screen of 1st and 2nd peaks of tamper-evident closures

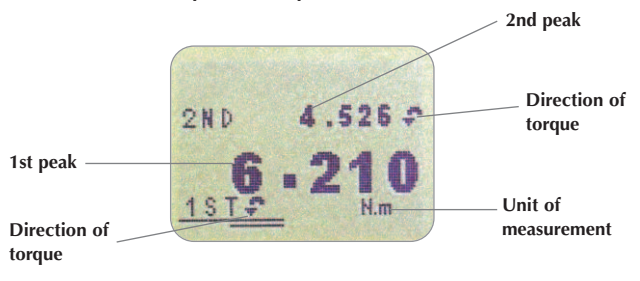

## AV/TIME

This function allows the average load reading to be displayed. The average starts being calculated when the START threshold (% of full-scale) is reached and stops being calculated when the load passes through the STOP threshold.

To set average over time, press and hold the **MENU** key until page 1 of the main menu appears. Using the **UP** and **DOWN** keys, move the arrow cursor to AV/TIME and press **ENTER**.

The display will show AV/TIME OFF and SET. Press the **ENTER** key to change OFF to ON. Press the **DOWN** key to move the arrow cursor to SET and press the **ENTER** key.

The display will now show the START and STOP thresholds and the values to which they are set (as a % of full-scale).

Any load reading above the START threshold will be averaged over time. Averaging stops when the load reading passes through the STOP threshold.

A diamond cursor will indicate which value is selected.

Use the **UP** and **DOWN** keys to change the value, press and hold to scroll values. When the correct value is reached press the **ENTER** key to set START. Repeat procedure for setting STOP. The display will revert back to AV/TIME sub-menu 1.

The maximum duration of AV/TIME calculation is approx. 22 minutes.

AV/TIME sub-menu 1 (SET)

#### AV/TIME sub-menu 2 (PERCENTAGE START/STOP)

To disable the AV/TIME function, press the **ENTER** key when the cursor arrow is aligned with ON in AV/TIME sub-menu 1. It will now display OFF.

Press the **ESC** key to return to the main menu page 1, and again to return to the main display.

The maximum duration of AV/TIME calculation is approx. 22 minutes. When the time limit expires, 'AT' is displayed in the main display, and the **MAX** key must be pressed in order to clear 'AT' and continue use of the Tornado.

MAIN MENU PAGE 2

Fig. 11

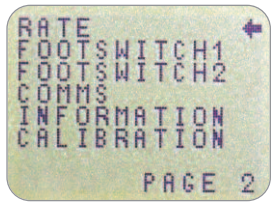

Main menu page 2

This function allows the selection of the Tornado data capture rate, i.e. the amount of averaging performed by the internal electronics before the load reading is displayed. Data are sampled at 5000Hz and averaged to 2 levels:

MEDIUM 80Hz (Default) HIGH 2000Hz

To set RATE, press and hold the **MENU** key until the main menu page 1 appears. Press and release the **MENU** key to access the main menu page 2. Using the **UP** and **DOWN** keys move the arrow cursor to RATE, and press **ENTER**.

Using the **UP** and **DOWN** keys select the relevant level (MEDIUM or HIGH) and press the **ENTER** key.

Press the **ESC** key to return to the main menu page 2, and again to return to the main display.

**RATE sub-menu 1** 

RATE

## FOOTSW/ITCH 1

| FOOTSWITCH 1               | The Tornado has two footswitch input pins on the 15-way D connector. This allows the footswitch to be assigned to replicate one of each of the five main key functions, <b>MAX</b> , <b>UNITS</b> , <b>TXD</b> , <b>ZERO</b> and <b>RESET</b> . This feature is useful when integrating the Tornado into test or production systems. |
|----------------------------|----------------------------------------------------------------------------------------------------|
|                            | Note: A footswitch assigned to the <b>UNITS</b> key can allow<br>entry into the menu page, but the Tornado will not respond<br>to further footswitch operations from either footswitch 1 or<br>2 once in the menu.                                                                                                    |
|                            | To assign the function of a key to FOOTSWITCH 1, press<br>and hold the <b>MENU</b> key until page 1 of the main-menu<br>appears. Press and release the <b>MENU</b> key to access the<br>main menu page 2. Using the <b>UP</b> and <b>DOWN</b> keys, move<br>the arrow cursor to FOOTSWITCH 1 and press <b>ENTER</b> .                |
| FOOTSWITCH 1<br>sub-menu 1 | Using the <b>UP</b> and <b>DOWN</b> keys, select the relevant key ( <b>MAX</b> , <b>UNITS</b> , <b>TXD</b> , <b>ZERO</b> or <b>RESET</b> ) then press the <b>ENTER</b> key, or to cancel this option, select OFF and press the <b>ENTER</b> key.                                                                                     |
|                            | Press the <b>ESC</b> key to return to page 2 of the main-menu, and again to return to the main display.                                                                                                    |
| FOOTSWITCH 2               | To assign the function of a key to FOOTSWITCH 2, press<br>and hold the <b>MENU</b> key until page 1 of the main-menu<br>appears. Press and release the <b>MENU</b> key to access the<br>main menu page 2. Using the <b>UP</b> and <b>DOWN</b> keys move<br>the arrow cursor to FOOTSWITCH 2, and press <b>ENTER</b> .                |
| FOOTSWITCH 2<br>sub-menu 1 | Using the <b>UP</b> and <b>DOWN</b> keys, select the relevant key ( <b>MAX</b> , <b>UNITS</b> , <b>TXD</b> , <b>ZERO</b> or <b>RESET</b> ) and press the <b>ENTER</b> key, or to cancel this option, select OFF and press the <b>ENTER</b> key.                                                                                      |
|                            | Press the <b>ESC</b> key to return to page 2 of the main-menu, and again to return to the main display.                                                                                                    |

| COMMS                         | Communications settings are selected to configure<br>interfacing of the Tornado with peripheral devices. The menu<br>is also used to configure the storage settings of the Tornado,<br>which may store up to 500 readings in its on-board memory.<br>To access the COMMS settings, press and hold the <b>MENU</b><br>key until page 1 of the main menu appears. Press and<br>release the <b>MENU</b> to access page 2 of the main menu, use<br>the <b>DOWN</b> key to move the arrow cursor to <b>COMMS</b> and<br>press <b>ENTER</b> . |                                                                                                    |
|-------------------------------|----------------------------------------------------------------------------------------------------|----------------------------------------------------------------------------------------------------|
|                               |                                                                                                    |                                                                                                    |
|                               | The display show                                                                                                    | /s:                                                                                                    |
| COMMS sub-menu 1              | PORT                                                                                                    | Communicates with peripheral device.<br>Transmission of the displayed load<br>reading can be set to include unit of<br>measurement (UNITS ON or OFF), and<br>BAUD rate can also be set.                                                                          |
|                               | STORE MEM                                                                                                    | Stores a single load reading to the<br>internal memory. With this option<br>selected, pressing the <b>TXD</b> key when in<br>the max modes of the main display will<br>send the displayed value to memory.<br>Up to 500 readings may be stored in the<br>memory. |
|                               | Send mem                                                                                                    | Sends all load readings stored in the<br>internal memory to a peripheral device<br>(e.g. PC or data logger).                                                                                                    |
|                               | CLEAR MEM                                                                                                    | Erases all load readings stored in memory.                                                                                                    |
|                               | Using <b>UP</b> and <b>D</b><br>When setting PO                                                                                                    | <b>OWN</b> keys select the relevant option.<br>RT, you will access PORT sub-menu 1.                                                                                                    |
| PORT sub-menu 1<br>(TX UNITS) | Transmission of the displayed load reading can be set to include the unit of measurement, the display shows TX UNITS OFF or ON. Use the <b>UP</b> or <b>DOWN</b> key to position the arrow cursor against the desired selection and press the <b>ENTER</b> key.                                                                                                    |                                                                                                    |
| PORT sub-menu 2<br>(TX SIGN)  | The display will s<br>transmit a negativ<br>to ON.                                                                                                    | show TX SIGN OFF and ON. This will ve sign for counter-clockwise readings if set                                                                                                    |
|                               | Use the <b>UP</b> or <b>D</b><br>against the desire                                                                                                    | <b>OWN</b> key to position the arrow cursor<br>ed selection and press the <b>ENTER</b> key                                                                                                    |

| PORT sub-menu 3<br>(BAUD RATE)                           | The transmission (or Baud) rate can now be set.<br>Use the <b>UP</b> or <b>DOWN</b> key to position the arrow cursor at<br>the relevant speed (9600, 19200, 57600 or 115200).<br>Press <b>ENTER</b> to select.                                                                                        |
|----------------------------------------------------------|----------------------------------------------------------------------------------------------------|
| PORT sub-menu 4<br>(TERMINAL)                            | Additional characters can be appended to the transmitted<br>load (RS232 only). These can be set to NULL (nothing), CR<br>(carriage return), LF (line feed) or CR LF.<br>Use the <b>UP</b> or <b>DOWN</b> key to position the arrow cursor at<br>the desired setting.<br>Press <b>ENTER</b> to select. |
| PORT sub-menu 5<br>(LINE DELAY)                          | If required, a LINE DELAY, to be executed after each<br>reading is sent, can now be set.<br>Use the <b>UP</b> or <b>DOWN</b> key to set this value from 0 to 5<br>seconds in one-second intervals.<br>Press <b>ENTER</b> to select.                                                                   |
| PORT sub-menu 6<br>(TX THRESHOLD)                        | For use with continuous readings only, a % threshold for<br>the start of transmission can now be set.<br>Use the <b>UP</b> or <b>DOWN</b> key to set this value from 0% to<br>100%.<br>Press <b>ENTER</b> to select.                                                                                  |
| PORT sub-menu 7<br>(TX METHOD)                           | Method of transmission, RS232, DIGIMATIC or DUAL<br>(both), can now be set.<br>Use the <b>UP</b> or <b>DOWN</b> key to position the arrow cursor at<br>the desired setting.<br>Press <b>ENTER</b> to select.                                                                                          |
| COMMS sub-menu 1<br>(further options)<br>STORE TO MEMORY | To set STORE MEM, move the arrow cursor against it in COMMS sub-menu 1 and press the <b>ENTER</b> key. This will cause a memory counter to appear in the main display, that is incremented each time a reading is stored, by pressing the <b>TXD</b> key. You will now return to COMMS sub-menu 1.    |

| SEND FROM MEMORY | To set SEND MEM, move the arrow cursor against it in COMMS sub-menu 1 and press the <b>ENTER</b> key. This will cause a TX symbol to flash in the main display as the memory data is now transmitted to a peripheral device. The data is transmitted at the settings defined by PORT. After transmission of data you will now return to COMMS sub-menu 1. |
|------------------|----------------------------------------------------------------------------------------------------|
| CLEAR THE MEMORY | To set CLEAR MEM, move the arrow cursor against it in COMMS sub-menu 1 and press the <b>ENTER</b> key. This now erases all the data stored in the memory. The memory counter is now reset to zero. After clearing the memory you will now return to COMMS sub-menu 1.                                                                                     |
|                  | Press the <b>ESC</b> key to return to page 2 of the main-menu, and again to return to the main display.                                                                                                    |
|                  |                                                                                                    |
|                  |                                                                                                    |
|                  |                                                                                                    |

### INFORMATION

### CALIBRATION

An instrument showing an overload condition cannot be relied upon to provide accurate, repeatable measurement – consult your supplier.

**CALIBRATION sub-menu 1** 

**CALIBRATION sub-menu 2** 

Displays calibration information.

- Clockwise span
- c Counter-clockwise span
- I Initial Zero
- G Gravitational constant
- Z Current zero

This is for information only and may be required for diagnostic purposes by your distributor.

If you suspect that your torque sensor has sustained an overload, it is possible to check the status of the torque sensor immediately.

Symptoms of overload may be (a) OL in display (b) buzzer sound (c) torque indicator bar present even under zero load.

Place the Tornado on a flat level surface. Press and hold the **MENU** key until page 1 of the main-menu appears. Press and release the **MENU** key to access the main menu page 2. Using the **UP** and **DOWN** keys move the arrow cursor to CALIBRATION, and press **ENTER**.

The display will show 0000. Press the **ENTER** key four times (to enter 0000 as the password).

CALIBRATION sub-menu 2 (the torque sensor diagnostic test screen) will appear on the display, as shown in Fig. 12.

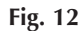

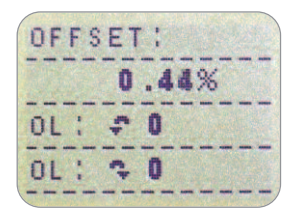

|                  | The offset value provides an indication of the condition of<br>the torque sensor, and is defined as the % difference<br>between the intial zero and the current zero reading.                                                                                                    |
|------------------|----------------------------------------------------------------------------------------------------|
|                  | If the offset is between 5 - 10 %, please contact your<br>supplier to arrange a re-calibration of your Tornado.<br>If the offset is greater than 10 %, please contact your<br>supplier to arrange for a possible torque sensor<br>replacement.                                                           |
|                  | These values are given as an indicator only - the need for calibration/repair may vary according to the individual characteristics of the torque sensor.                                                                                                    |
|                  | In addition to the offset, the number of overloads (OL)<br>experienced by the torque sensor in both clockwise and<br>counter-clockwise directions are displayed. An overload is<br>registered when a torque exceeding 150% of the rated<br>capacity of the torque sensor is applied in either direction. |
|                  | Press the <b>ESC</b> key to return to the main menu page 2, and again to return to the main display.                                                                                                    |
| MAIN MENU PAGE 3 | Fig. 13                                                                                                    |
|                  | MAX LOCK<br>UNITS LOCK<br>BACKLIGHT<br>AUTO OFF<br>INVERT                                                                                                    |

Main menu page 3

PAGE 3

| MAX LOCK                                                        | Once the desired Max display mode has been selected, it is possible to lock the mode, so that further pressing the <b>MAX</b> key results in no change.                                                                                                    |
|-----------------------------------------------------------------|----------------------------------------------------------------------------------------------------|
|                                                                 | To access the MAX LOCK function, press and hold the <b>MENU</b> key until page 1 of the main-menu appears.<br>Press and release the <b>MENU</b> key twice to access the main menu page 3. Using the <b>UP</b> and <b>DOWN</b> keys, move the arrow cursor to MAX LOCK, and press <b>ENTER</b> .     |
| MAX LOCK sub-menu 1                                             | The display shows MAX LOCK:OFFUnlocks the max display mode.ONLocks the current max display mode.                                                                                                    |
|                                                                 | Use the <b>UP</b> and <b>DOWN</b> keys to move the arrow cursor against the desired selection and press <b>ENTER</b> .                                                                                                    |
|                                                                 | The display will return to the main menu page 3, press the <b>ESC</b> key to return to the main display.                                                                                                    |
| UNITS LOCK                                                      | Once the desired unit of measurement has been selected, it is possible to lock the units, so that further pressing the <b>UNITS</b> key results in no change.                                                                                                    |
|                                                                 | To access the UNITS LOCK function, press and hold the <b>MENU</b> key until page 1 of the main-menu appears.<br>Press and release the <b>MENU</b> key twice to access the main menu page 3. Using the <b>UP</b> and <b>DOWN</b> keys, move the arrow cursor to UNITS LOCK, and press <b>ENTER</b> . |
| UNITS LOCK sub-menu 1                                           | The display shows UNITS LOCK:<br>OFF Unlocks the units.                                                                                                    |
|                                                                 | ON Locks the units to the current setting.                                                                                                    |
| Note: The UNITS/MENU key can<br>still be used to enter the menu | Use the <b>UP</b> and <b>DOWN</b> keys to move the arrow cursor against the desired selection and press <b>ENTER</b> .                                                                                                    |
| pages when the UNITS LOCK function is enabled.                  | The display will return to the main menu page 3, press the <b>ESC</b> key to return to the main display.                                                                                                    |
|                                                                 |                                                                                                    |
|                                                                 |                                                                                                    |

| BACKLIGHT                                                        | It is possible to a                                                                                    | ctivate a backlight on the Tornado display.                                                                                                    |
|------------------------------------------------------------------|----------------------------------------------------------------------------------------------------|----------------------------------------------------------------------------------------------------|
|                                                                  | To access the BA<br>MENU key until<br>Press and release<br>menu page 3. Us<br>arrow cursor to B        | CKLIGHT function, press and hold the<br>page 1 of the main-menu appears.<br>the <b>MENU</b> key twice to access the main<br>ing the <b>UP</b> and <b>DOWN</b> keys, move the<br>BACKLIGHT, and press <b>ENTER</b> . |
| BACKLIGHT sub-menu 1                                             | The display show<br>Use the <b>UP</b> and <b>I</b><br>against the desire                               | rs BACKLIGHT OFF and ON:<br><b>DOWN</b> keys to move the arrow cursor<br>ed selection and press <b>ENTER</b> .                                                                                                    |
| Note: Battery consumption is doubled when using the backlight.   | The display will r<br><b>ESC</b> key to return                                                         | return to the main menu page 3, press the to the main display.                                                                                                    |
|                                                                  | When activated,<br>30 seconds since<br>registering over 2                                              | the backlight will remain on for<br>the last key press or last load applied<br>% of full scale.                                                                                                    |
| AUTO OFF                                                         | To conserve batte<br>auto-off function<br>10 minutes after<br>applied greater th                       | ery power, it is possible to activate an<br>so that the Tornado powers down 5 or<br>either the last key press, or the last load<br>nan 2% of full scale.                                                            |
|                                                                  | To access the AU<br><b>MENU</b> key until<br>Press and release<br>menu page 3. Us<br>arrow cursor to A | TO OFF function, press and hold the<br>page 1 of the main-menu appears.<br>the <b>MENU</b> key twice to access the main<br>ing the <b>UP</b> and <b>DOWN</b> keys, move the<br>UTO OFF, and press <b>ENTER</b> .    |
| AUTO OFF sub-menu 1                                              | The display show                                                                                       | ys AUTO OFF:                                                                                                    |
| Note: The AUTO OFF function is                                   | OFF<br>5 MINUTES<br>10 MINUTES                                                                         | Disables auto-off function.<br>Tornado will automatically power<br>down after 5 mins.<br>Tornado will automatically power down                                                                                      |
| disabled whilst accessing the menu pages, regardless of setting. | Use the <b>UP</b> and I against the desire                                                             | atter 10 mins.<br><b>DOWN</b> keys to move the arrow cursor<br>ed selection and press <b>ENTER</b> .                                                                                                    |
|                                                                  | The display will r                                                                                     | return to the main menu page 3, press the                                                                                                    |

ESC key to return to the main display.

| INVERT                                                                           | It may be desirable to reverse the display, so that it can be<br>easily read with the top plate handle positioned on the<br>right-hand side.                                                                                                    |
|----------------------------------------------------------------------------------|----------------------------------------------------------------------------------------------------|
| Note: The menu pages are not<br>inverted when the INVERT function<br>is enabled. | To access the INVERT function, press and hold the MENU<br>key until page 1 of the main-menu appears. Press and<br>release the <b>MENU</b> key twice to access the main menu page<br>3. Using the <b>UP</b> and <b>DOWN</b> keys, move the arrow cursor<br>to INVERT, and press <b>ENTER</b> .                                    |
| INVERT sub-menu 1                                                                | The display shows INVERT OFF and ON:<br>Use the <b>UP</b> and <b>DOWN</b> keys to move the arrow cursor<br>against the desired selection and press <b>ENTER</b> .                                                                                                    |
|                                                                                  | The display will return to the main menu page 3, press the <b>ESC</b> key to return to the main display.                                                                                                    |
| DEFAULTS                                                                         | To restore the factory default settings of your Tornado, press<br>and hold the <b>MENU</b> key until page 1 of the main-menu<br>appears. Press and release the <b>MENU</b> key twice to access<br>the main menu page 3. Using the <b>UP</b> and <b>DOWN</b> keys,<br>move the arrow cursor to DEFAULTS, and press <b>ENTER</b> . |
| DEFAULTS sub-menu 1                                                              | The display shows DEFAULTS SET, press the <b>ENTER</b> key.                                                                                                    |
| DEFAULTS sub-menu 2                                                              | The display shows RESTORE DEFAULTS YES and NO.<br>Align the arrow cursor with YES to restore default settings,<br>or with NO to cancel the action, and press the <b>ENTER</b> key.                                                                                                    |
|                                                                                  | The display will return to the main menu page 3, press the <b>ESC</b> key to return to the main display.                                                                                                    |
|                                                                                  |                                                                                                    |
|                                                                                  |                                                                                                    |

#### **Factory Default Settings**

| Menu Function | Default Setting        |
|---------------|------------------------|
| ALARM         | OFF                    |
| PLC           | OFF                    |
| PASSWORD      | OFF                    |
| FREEZE        | OFF                    |
| % TAMP EV     | OFF                    |
| AV TIME       | OFF                    |
| RATE          | MEDIUM                 |
| FOOTSWITCH1   | OFF                    |
| FOOTSWITCH2   | OFF                    |
| COMMS         | P,OFF,ON,9600,CL,0,2,S |
| PORT          | SELECTED               |
| UNITS         | OFF                    |
| SIGN          | ON                     |
| BAUD          | 9600                   |
| TERMINAL      | CR AND LF              |
| LINE DELAY    | 0 seconds              |
| TX THRESHOLD  | 2%                     |
| TX METHOD     | RS232                  |
| MAX LOCK      | OFF                    |
| UNITS LOCK    | OFF                    |
| BACKLIGHT     | OFF                    |
| AUTO OFF      | OFF                    |
| INVERT        | OFF                    |

It is possible to remotely read/configure the settings of your Tornado by sending the following RS232 command characters:

| Character in ASCII | Decimal | Hexadecimal | Function                      |
|--------------------|---------|-------------|-------------------------------|
| М                  | 77      | 0x4D        | Current mode                  |
| U                  | 85      | 0x55        | Current units                 |
| С                  | 67      | 0x43        | Torque sensor capacity        |
| @                  | 64      | 0x40        | Configuration status request  |
| *                  | 42      | 0x2A        | Continuous transmit           |
| r                  | 114     | 0x72        | Normal Screen                 |
| S                  | 115     | 0x73        | Dual Max*                     |
| t                  | 116     | 0x74        | Max Clockwise*                |
| u                  | 117     | 0x75        | Max Counter-clockwise*        |
| V                  | 118     | 0x76        | Dual Peak Clockwise**         |
| W                  | 119     | 0x77        | 1st Peak Clockwise**          |
| x                  | 120     | 0x78        | Dual Peak Counter-clockwise** |
| у                  | 121     | 0x79        | 1st Peak Counter-clockwise**  |
| a                  | 97      | 0x61        | N.m                           |
| b                  | 98      | 0x62        | N.cm                          |
| С                  | 99      | 0x63        | mN.m                          |
| d                  | 100     | 0x64        | gf.cm                         |
| е                  | 101     | 0x65        | kgf.cm                        |
| f                  | 102     | 0x66        | kgf.m                         |
| g                  | 103     | 0x67        | ozf.in                        |
| h                  | 104     | 0x68        | lbf.ft                        |
| i                  | 105     | 0x69        | lbf.in                        |
| ?                  | 63      | 0x3F        | Transmit the current reading  |
| CTRL a             | 1       | 0x01        | TXD key                       |
| CTRL b             | 2       | 0x02        | UNITS key                     |
| CTRL c             | 3       | 0x03        | MAX key                       |
| CTRL d             | 4       | 0x04        | RESET key                     |
| CTRL e             | 5       | 0x05        | ZERO key                      |

**Note:** Displayed units will only change if it is applicable to the torque sensor capacity of the Tornado.

<sup>\*</sup>Only if % TAMP EV function is disabled

<sup>\*\*</sup>Only if % TAMP EV function is enabled

## **RS232 Command Responses: Information**

It is possible to remotely interrogate your Tornado by sending the following RS232 commands. This will inform you which settings are currently configured.

#### Command: M

| Response  | Tornado Display Mode                          |
|-----------|-----------------------------------------------|
| Normal    | Normal Mode                                   |
| MaxC      | Max Counter-clockwise                         |
| MaxT      | Max Clockwise                                 |
| MaxDual   | Dual Max Screen                               |
| 1stC      | 1 <sup>st</sup> Peak Counter-clockwise        |
| 1stC Dual | 1 <sup>st</sup> Peak Counter-clockwise Screen |
| 1stT      | 1 <sup>st</sup> Peak Clockwise                |
| 1stT Dual | Dual 1 <sup>st</sup> Clockwise Screen         |

#### Command: U

| Response for Torque Sensor |
|----------------------------|
| N.m                        |
| N.cm                       |
| mN.m                       |
| gf.cm                      |
| kgf.cm                     |
| kgf.m                      |
| lbf.ft                     |
| lbf.in                     |
| ozf.in                     |

#### Command: C

The torque sensor size, in the current selected units.

**Note:** 'xxxx' will be transmitted if the torque sensor is not calibrated, or has a serious fault. Contact Mecmesin or your supplier.

#### Command: @

When all options are OFF, and the Tornado is set at defaults, you will receive the following information listing:

| RESPONSE | EXPLANATION OF RESPONSE                           |
|----------|---------------------------------------------------|
| Tornado  | Gauge type                                        |
| 10.000   | Torque sensor size in N.m as per transmitting 'C' |
| V01      | Version number                                    |
| Normal   | Mode of operation as per transmitting 'M'         |
| N        | Units of operation as per transmitting 'U'        |

| Menu Function | Default Setting        |
|---------------|------------------------|
| ALARM         | OFF                    |
| PLC           | OFF                    |
| PASSWORD      | OFF                    |
| FREEZE        | OFF                    |
| % TAMP EV     | OFF                    |
| AV TIME       | OFF                    |
| RATE          | MED                    |
| FOOTSWITCH1   | OFF                    |
| FOOTSWITCH2   | OFF                    |
| COMMS         | P,OFF,ON,9600,CL,0,2,S |
| MAX LOCK      | OFF                    |
| UNITS LOCK    | OFF                    |
| BACKLIGHT     | OFF                    |
| AUTO OFF      | OFF                    |
| INVERT        | OFF                    |

When all options are ON, you will receive the following information listing for each option:

#### ALARM ON options explained below:

| ALARM ON,1,2,3,4,5,6,7 |                                        |
|------------------------|----------------------------------------|
| 1                      | Alarm Number Selected; 1, 2, 3, 4 or 5 |
| 2                      | x Limit1 value                         |
| 3                      | x Limit2 value                         |
| 4                      | B = Buzzer, L = LED, BL = Buzzer & LED |
| 5                      | O = Out of Band, I = In Band           |
| 6                      | P = Pass, F = Fail                     |
| 7                      | C = Continuous, P = Pulse, or blank    |

#### PLC ON options explained below:

| PLC ON,L,1,2 |                                      |
|--------------|--------------------------------------|
| L            | At limits                            |
| 1            | R = Reset, C = Continuous, P = Pulse |
| 2            | Limit value                          |
| PLC ON,A,1   |                                      |
| А            | At alarm                             |
| 1            | H = High, L = Low                    |

#### PASSWORD 1 options explained below:

| PASSWORD 1 |                         |
|------------|-------------------------|
| 1          | Menu Password ON or OFF |

#### FREEZE ON options explained below:

| FREEZE ON,1 |                   |
|-------------|-------------------|
| 1           | L = Low, H = High |

#### % TAMP EV ON options explained below:

| % TAMP EV ON,1,2 |                                                                        |
|------------------|------------------------------------------------------------------------|
| 1                | Drop in percent                                                        |
| 2                | Load Transmitted, 1st for 1st peak, 2nd for 2nd peak, 1st&2nd for both |

#### AV TIME ON options explained below:

| AV TIME ON,1,2 |                       |
|----------------|-----------------------|
| 1              | Start Threshold value |
| 2              | Stop Threshold value  |

#### RATE 1 ON options explained below:

| RATE 1 |                      |
|--------|----------------------|
| 1      | M = Medium, H = High |

#### FOOTSWITCH1 ON options explained below:

| FOOTSWITCH1 ON,1 |                                                                 |
|------------------|-----------------------------------------------------------------|
| 1                | Footswitch 1 - M = Max, U = Units, T = Txd, Z = Zero, R = Reset |

#### FOOTSWITCH2 ON options explained below:

| FOOTSWITCH2 ON,1 |                                                                 |
|------------------|-----------------------------------------------------------------|
| 1                | Footswitch 2 - M = Max, U = Units, T = Txd, Z = Zero, R = Reset |

#### COMMS settings are explained below:

| COMMS 1,2,3,4,5,6,7,8 |                                               |
|-----------------------|-----------------------------------------------|
| 1                     | P = Port, M = Store in memory                 |
| 2                     | Units being transmitted, ON or OFF            |
| 3                     | Sign being transmitted, ON or OFF             |
| 4                     | Baud rate value                               |
| 5                     | C = Carriage return, L = Line feed, CL = both |
| 6                     | Line delay in seconds                         |
| 7                     | Constant transmit threshold in percent        |
| 8                     | S = Serial RS232, D = Digimatic, B = Both     |

#### MAX LOCK 1 options explained below:

| MAX LOCK 1 |                           |
|------------|---------------------------|
| 1          | Max key locked, ON or OFF |

#### UNIT LOCK 1 options explained below:

| UNITS LOCK 1 |                             |
|--------------|-----------------------------|
| 1            | Units key locked, ON or OFF |

#### **BACKLIGHT 1 options explained below:**

| BACKLIGHT 1 |                              |
|-------------|------------------------------|
| 1           | Backlight enabled, ON or OFF |

### AUTO-OFF 1 options explained below:

| AUTO-OFF 1 |                                       |
|------------|---------------------------------------|
| 1          | Auto-off time, OFF, 5 mins or 10 mins |

#### **INVERT 1 options explained below:**

| INVERT 1 |                             |
|----------|-----------------------------|
| 1        | Display inverted, ON or OFF |

On the following pages are flowcharts to help you navigate the menus found in the Tornado. They appear in the order they appear on the three pages of the main menu on the instrument.

#### ALARM

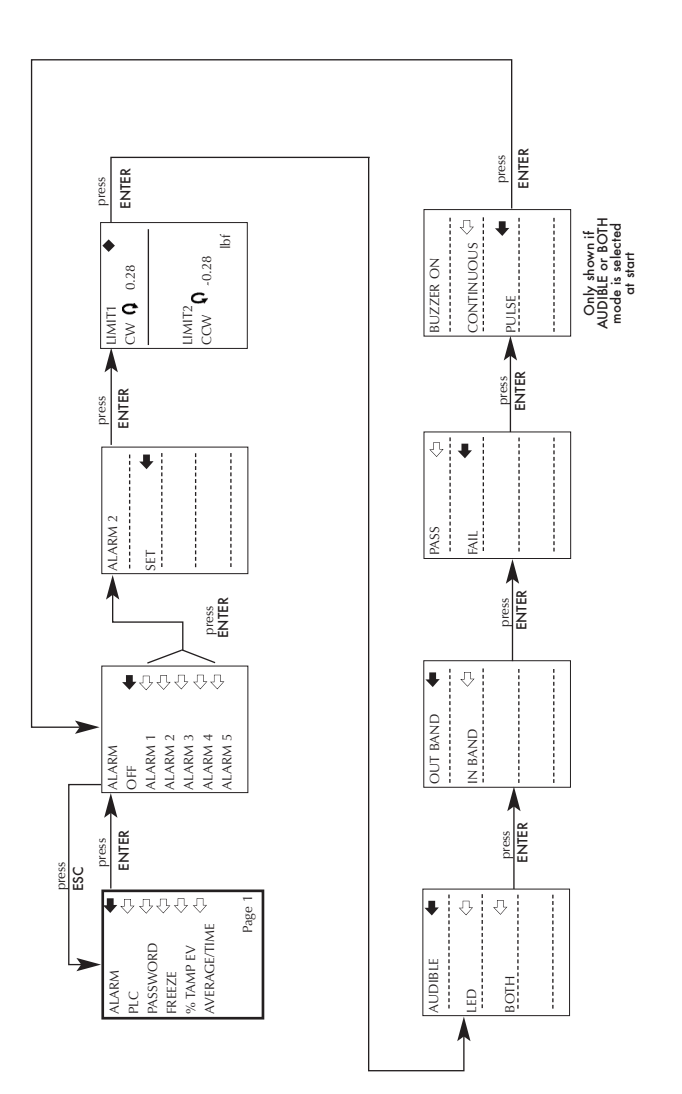

PLC

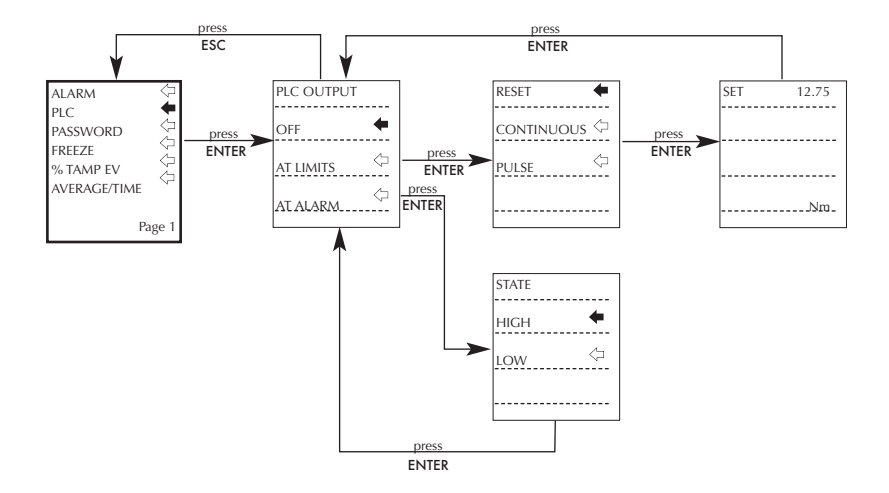

#### PASSWORD

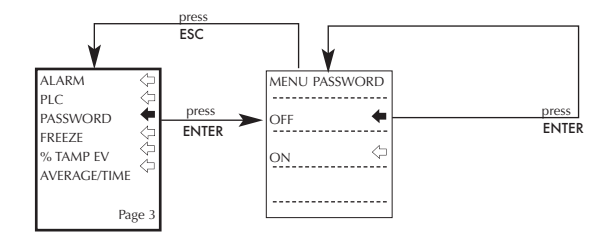

#### FREEZE

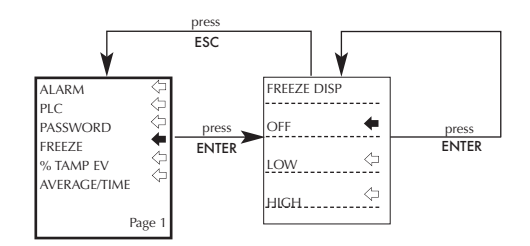

#### % TAMP EV

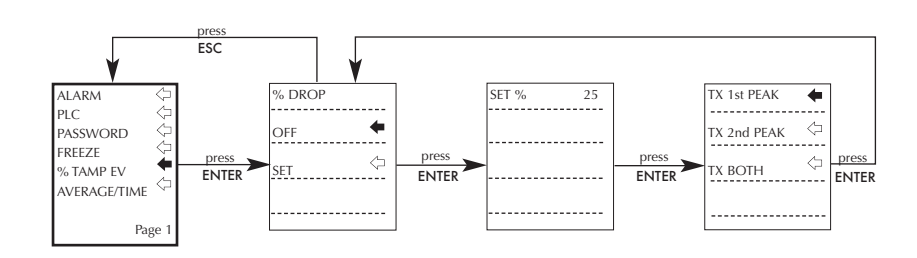

#### AVERAGE/TIME

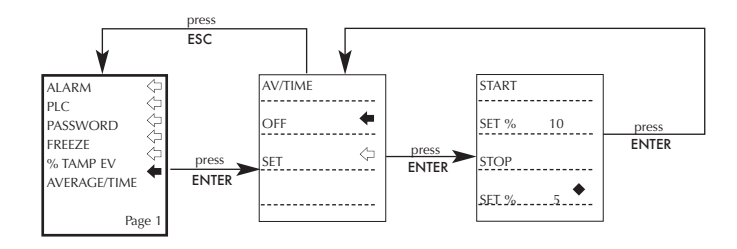

#### RATE

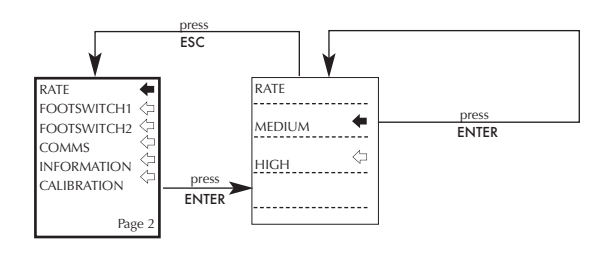

#### FOOTSWITCH1

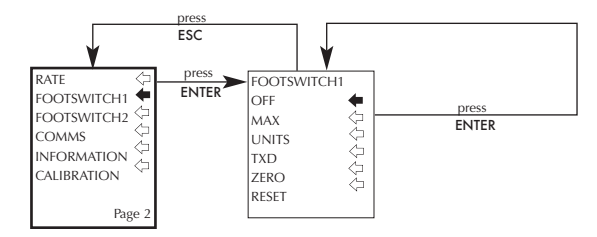

#### FOOTSWITCH2

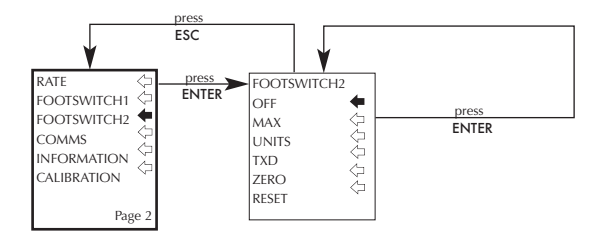

#### COMMS

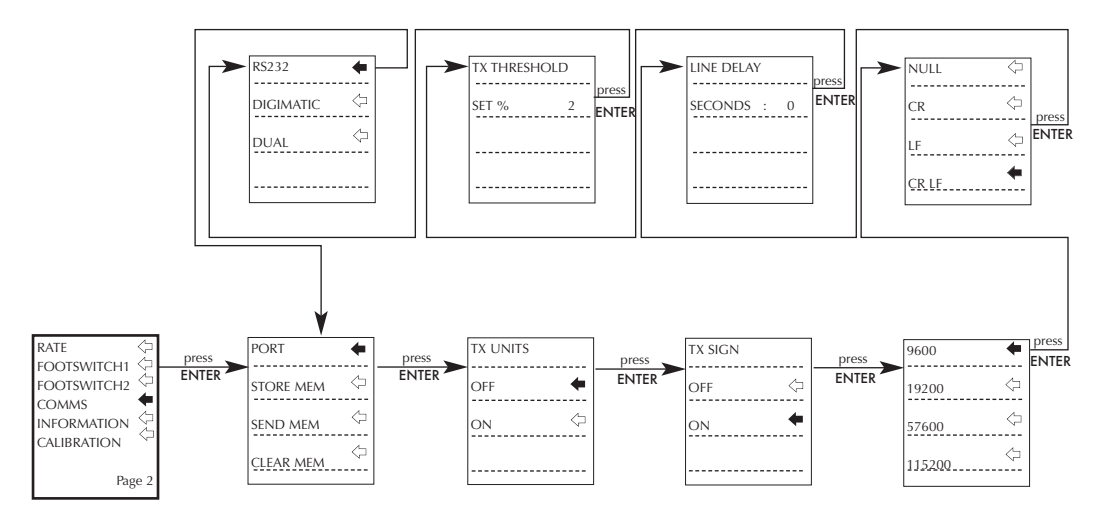

**INFORMATION** 

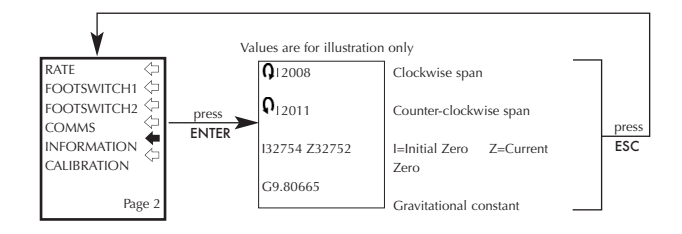

CALIBRATION

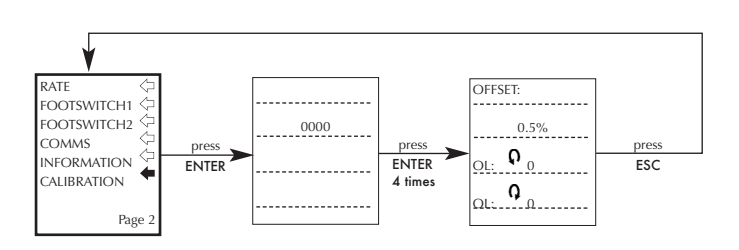

#### MAX LOCK

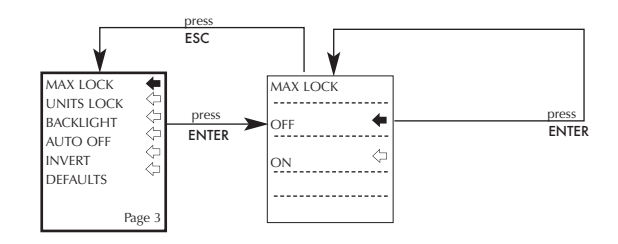

#### UNITS LOCK

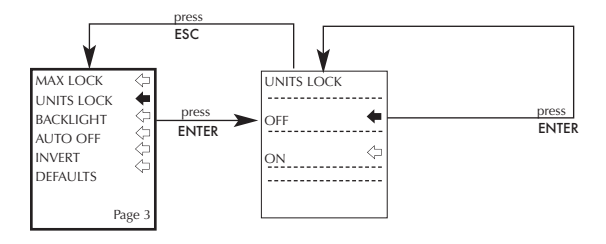

#### BACKLIGHT

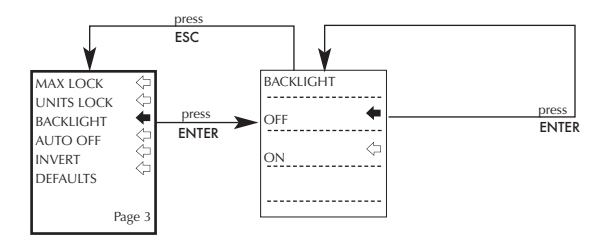

#### AUTO OFF

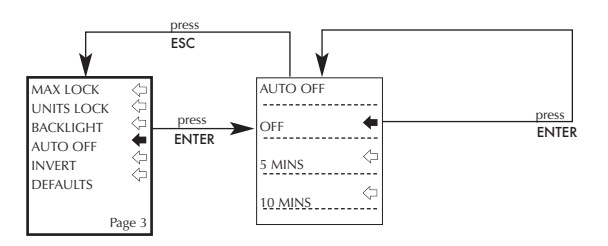

#### INVERT

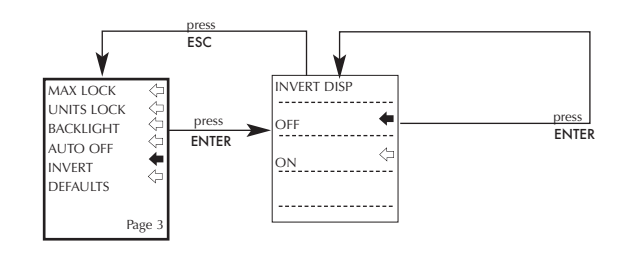

### DEFAULTS

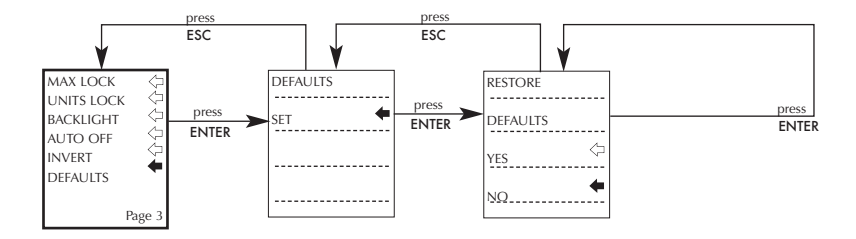

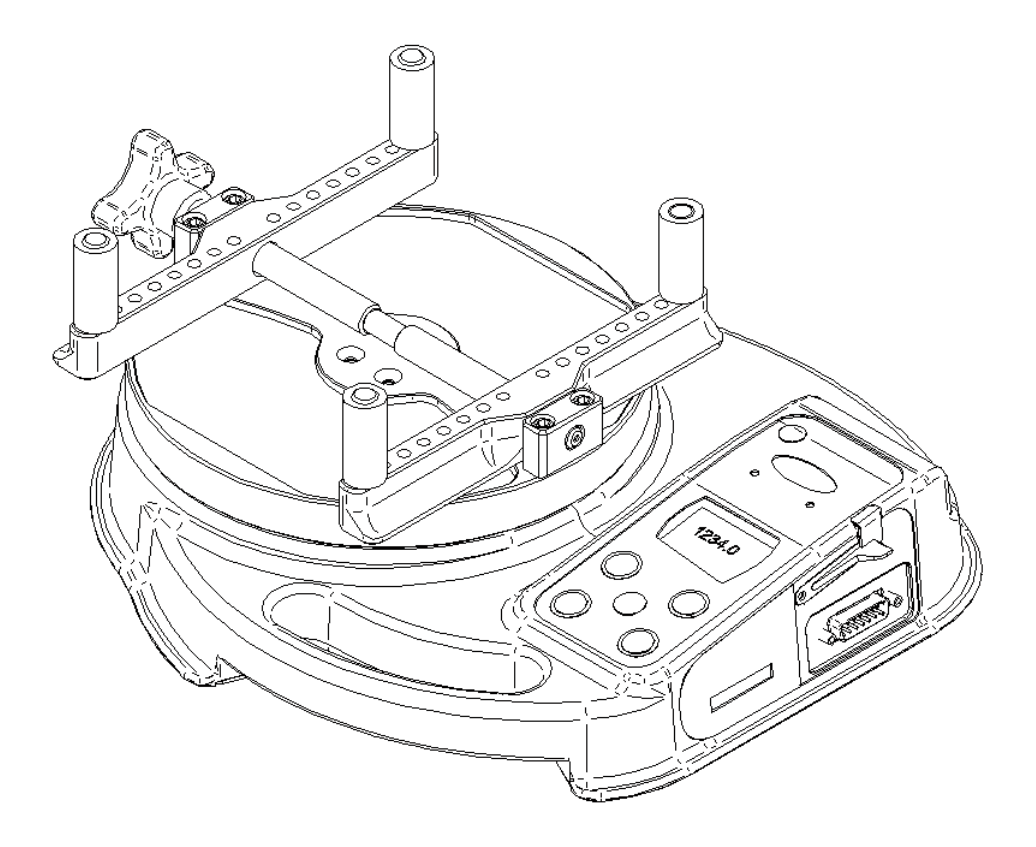

## Side view

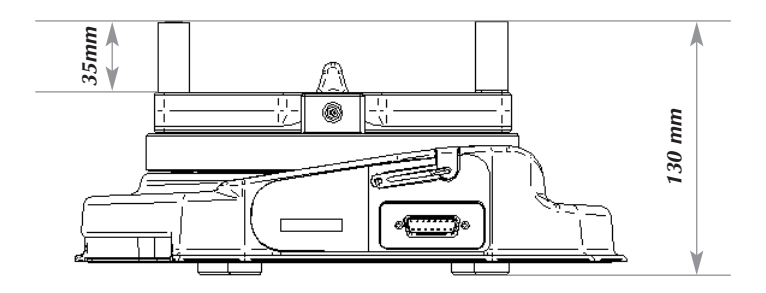

## Top view

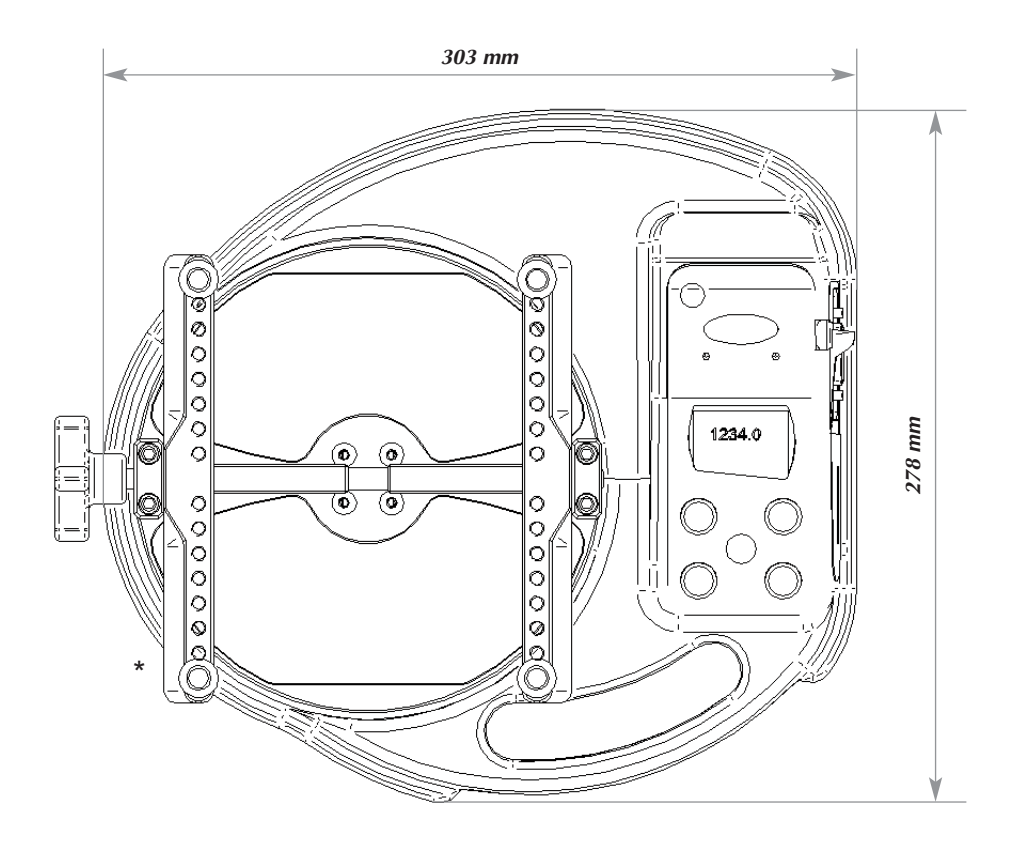

\*Min-Max opening: 10 - 190 mm diameter - Tornado 10N.m & 6N.m 10 - 78 mm diameter - Tornado 3N.m & 1.5N.m

### TORNADO SPECIFICATIONS

#### **RANGE & RESOLUTION ACCURACY**

| Capacity (N.m) | N.m           | N.cm            | mN.m            |
|----------------|---------------|-----------------|-----------------|
| 1.5            | 1.5 x 0.0005  | 150 x 0.05      | 1500 x 0.5      |
| 3.0            | 3.0 x 0.001   | 300 x 0.1       | 3000 x 1        |
| 6.0            | 6.0 x 0.002   | 600 x 0.2       | 6000 x 2        |
| 10             | 10 x 0.002    | 1000 x 0.2      | 10000 x 2       |
| Capacity (N.m) | gf.cm         | kgf.cm          | kgf.m           |
| 1.5            | 15296 x 5     | 15.296 x 0.005  | N/A             |
| 3.0            | 30592 x 10    | 30.59 x 0.01    | 0.3059 x 0.0001 |
| 6.0            | 61184 x 20    | 61.18 x 0.02    | 0.6118 x 0.0002 |
| 10             | 101973 x 20   | 101.97 x 0.02   | 1.0197 x 0.0002 |
| Capacity (N.m) | ozf.in        | lbf.ft          | lbf.in          |
| 1.5            | 212.42 x 0.05 | 1.1064 x 0.0002 | 13.276 x 0.002  |
| 3.0            | 424.8 x 0.1   | 2.2127 x 0.0005 | 26.553 x 0.005  |
| 6.0            | 849.7 x 0.2   | 4.425 x 0.001   | 53.11 x 0.01    |
| 10             | 1416.1 x 0.5  | 7.376 x 0.002   | 88.51 x 0.02    |

 $\pm 0.5\%$  of full-scale Calibration temperature: 20°C  $\pm$  2°C Operating temperature: 10°C - 35°C Temperature shift at zero load:  $\pm$  0.01% of full-scale/°C

#### OUTPUT

| RS232-C:<br>Digimatic (BCD) Output | 8 data bits, 1 Start         | bit, 1 Stop bit, no parity                                            |
|------------------------------------|------------------------------|-----------------------------------------------------------------------|
| Analogue:                          | 0V at 0 load<br>1.5N.m. 3N.m |                                                                       |
|                                    | and 10 N.m:                  | Approx. ±2.5V uncalibrated for full scale clockwise/counter-clockwise |
|                                    | 6N.m:                        | Approx. ±1.5V uncalibrated for full scale clockwise/counter-clockwise |
| PLC Signals:                       | The output of the p          | in is high 5V, low 0V                                                 |

### TORNADO SPECIFICATIONS

#### **RELAY DESCRIPTION**

| using Tornado-PLC cable | The solid-state relay is mounted on a PCB, which is      |
|-------------------------|----------------------------------------------------------|
| Part number 351-063     | housed in a 15 pin D-type connector.                     |
|                         | Connection to the relay output is via a 5 metre length   |
|                         | screened cable. The end of the cable is left with bare   |
|                         | wires to allow appropriate termination to the peripheral |
|                         | PLC device.                                              |

#### ELECTRICAL

| Supply voltage: | The relay is powered from a 5V regulator inside the Tornado.        |
|-----------------|---------------------------------------------------------------------|
| Input control:  | The relay state is controlled via a TTL signal from the Tornado and |
|                 | is in a 'closed position' when a logic '1' input is applied.        |

#### Output characteristics of Relay (351-063)

| Peak relay ac voltage:                              | 350 V             |
|-----------------------------------------------------|-------------------|
| Continuous relay load current (PEAK AC):            | 120 mA            |
| Maximum relay peak load current:                    | 300 mA            |
| Typical relay contact resistance at 100 mA:         | 17 $\Omega$ (Ohm) |
| Isolation voltage between Tornado and relay output: | 1500 V ac         |

#### WATER RESISTANCE

The Tornado is rated to IP54 water resistance.

**Note:** This IP rating is only valid when no charger or comms cables are connected, and the charger socket cap and comms connector cover are in place.

#### ADAPTOR/CHARGER UNIT

The mains adaptor/charger supplied with the Tornado is a constant-current type.

| Primary:             | 230V - 50Hz (110V - 60Hz version also available) |
|----------------------|--------------------------------------------------|
| Secondary:           | 100mA constant current at 9V                     |
| Charger output plug: | Centre = positive Outer = negative               |

## Communications Cables

Interface cables for connecting your Tornado to peripheral devices:

| Cable                                                                       | Mecmesin<br>Part Number |
|-----------------------------------------------------------------------------|-------------------------|
| Tornado to RS232 (9-pin D-type)                                             | 351-059                 |
| RS232 (9-pin D-type) to USB converter kit                                   | 432-228                 |
| Tornado to Digimatic (Mitutoyo 10-way IDC)                                  | 351-058                 |
| Tornado to Analogue                                                         | 351-060                 |
| Tornado to PLC                                                              | 351-063                 |
| Tornado to Footswitch 1                                                     | 351-061-vo1             |
| Tornado to Footswitch 2                                                     | 351-061-vo2             |
| Universal Expansion Module<br>(for connected up to 5 cables simultaneously) | 432-127                 |

Allocation for the pins on the male 15 way 'D Type' Communication Connector:

| Pin Out |                         |
|---------|-------------------------|
| 1       | Analogue Output         |
| 2       | RS232 Transmit          |
| 3       | RS232 Receive           |
| 4       | Digimatic Clock Output  |
| 5       | Digimatic Ready Output  |
| 6       | +5 volts                |
| 7       | FREEZE Reading Input    |
| 8       | not used                |
| 9       | Footswitch 2 Input      |
| 10      | Ground                  |
| 11      | Digimatic Request Input |
| 12      | Digimatic Data Output   |
| 13      | Footswitch 1 Input      |
| 14      | PLC Output              |
| 15      | not used                |
|         |                         |

## Also Available from Mecmesin...

## Orbis

The Orbis digital torque tester offers a simple, cost effective alternative to the Tornado. Featuring the same highly accurate digital torque capture, but without the Tornado's advanced programming functions, the Orbis is suitable for a broad range of basic torque applications.

- 6N.m
- Clear, intuitive controls
- Compact, portable & affordable
- Mains or battery powered

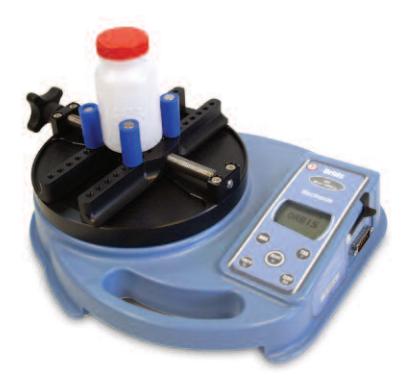

## Vortex-i

The Vortex-*i* is a fully computer-controlled motorised torque testing system. The Vortex-*i* improves reproducibility, eliminating error arising from manual torque application. Mecmesin's powerful, flexible and user-friendly Emperor<sup>™</sup> software enables fully computerised control of the test procedure, analysis and reporting.

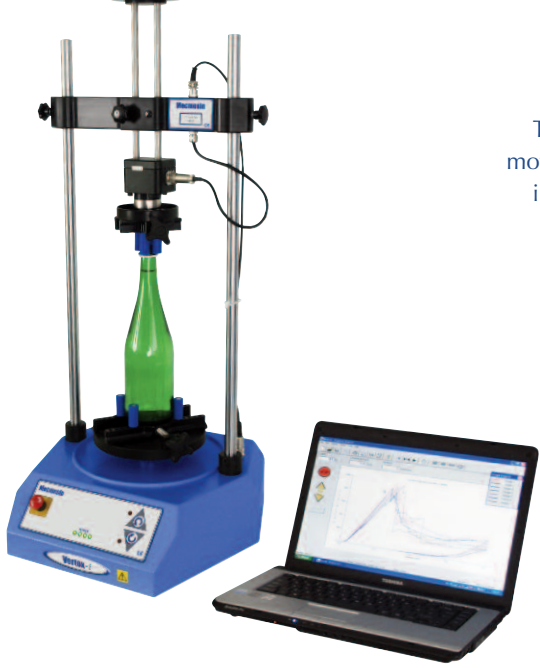

To find out about our broad range of grips and accessories, please call us on +44 (0) 1403 799979, or visit us at www.mecmesin.com

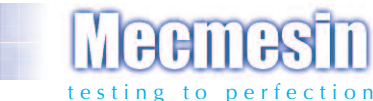

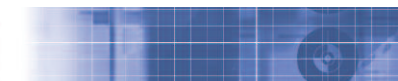

#### Over 30 years experience in force & torque technology

Formed in 1977, Mecmesin Ltd is today widely regarded as a leader in force and torque technology for quality control testing in design and production. The Mecmesin brand stands for excellent levels of performance and reliability, guaranteeing high quality results. Quality control managers, designers and engineers working on production lines and in research laboratories worldwide rely upon Mecmesin force & torque measurement systems for a range of quality control testing applications, which is almost limitless.

Visit us on the web at **www.mecmesin.com** 

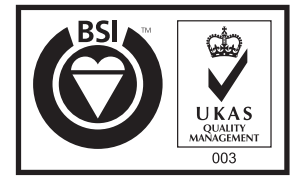

Certificate No. FS 58553

#### Head Office

Mecmesin Limited Newton House, Spring Copse Business Park, Slinfold, West Sussex, RHI3 OSZ, United Kingdom. e, sales@mecmesin.com t, +44 (0) 1403 799979 f, +44 (0) 1403 799975 North America Mecmesin Corporation 45921 Maries Road, Suite 120, Sterling, Virginia 20166, U.S.A. e. info@mecmesincorp.com t. +1 703 433 9247 f. +1 703 444 9860

#### Asia

Mecmesin Asia Co. Ltd 308 Soi Rohitsuk, Ratchadapisek 14 Road, Huaykwang, Bangkok, 10310, Thailand. e, sales@mecmesinasia.com t, +66 2 275 2920 1 f, +66 2 275 2922

#### China

Mecmesin (Shanghai) Pte Ltd Room 302, No. 172, Daxue Lu - University Avenue, Yangpu District, Shanghai, 200433, People's Republic of China. e. sales@mecmesin.cn t. +86 21 5566 1037 / 3377 1733 f. +86 21 5566 1036

#### 431-261-06

S.I. Instruments 256 South Rd. Hilton South Australia 5033 Ph (08) 8352 5511

info@si-instruments.com.au www.si-instruments.com.au